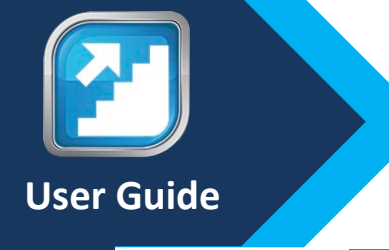

# Producer Toolbox Statement Retrieval

#### **Purpose**

This detailed guide provides instructions on logging into the Producer Toolbox to retrieve the PDF and Excel Download versions of the broker statements.

- Medicare business will be paid on a weekly basis.
- Group and Individual business will be paid monthly.

### **Outline**

| Statement Section                               | Page |
|-------------------------------------------------|------|
| Logging Into the Producer Toolbox               | 2    |
| Access PDF and CSV Broker Commission Statements | 3    |
| Commissions Earned and Commission Summary       | 7    |

# Logging into the Producer Toolbox

This section of the document will provide the broker guidance on logging into the Producer Toolbox

| itep | p Act                                                                                                    | on                                                                                                    |  |  |  |  |
|------|----------------------------------------------------------------------------------------------------|----------------------------------------------------------------------------------------------------|--|--|--|--|
| 1    | Enter the Producer Toolbox website: <u>https://br</u>                                                              | okerportal.anthem.com/apps/ptb/login into                                                               |  |  |  |  |
|      | your internet browser.                                                                                             | bur internet browser.                                                                                   |  |  |  |  |
|      | <b>Note</b> : Google Chrome is the recommended bro                                                                 | wser                                                                                                    |  |  |  |  |
| 2    | Enter your Username and Password into the Lo                                                                       | Enter your <b>Username</b> and <b>Password</b> into the Log In page and click < <b>Log In</b> > button. |  |  |  |  |
|      |                                                                                                    | v - □ ×<br>⊮★★□ ≅ :                                                                                     |  |  |  |  |
|      | 📀 My Home 🤹 Producer Toolbox 😵 Anthem ASCS Login 🧧 SCLC Project Links 🧧 SCLC - Production L. 🗧 SOP and Training R. | Team Sites 🧧 Misc Links 🧧 Imported From E                                                               |  |  |  |  |
|      | Producer Too                                                                                                    | lbox                                                                                                    |  |  |  |  |
|      | The Producer Assistant is available on the Broker Plus app! Chat with                                              | the assistant, or start a Live Chat with a representative.                                              |  |  |  |  |
|      |                                                                                                    |                                                                                                    |  |  |  |  |
|      | Brokers Log In Here                                                                                                |                                                                                                    |  |  |  |  |
|      | Already registered with our Producer Appointment Tool?                                                             | g go passwordless?                                                                                      |  |  |  |  |
|      | You can use the same login details here.                                                                           |                                                                                                    |  |  |  |  |
|      | Username                                                                                                    | tog carbox protections and an an an an an an an an an an an an an                                       |  |  |  |  |
|      |                                                                                                    | Vou'll receive a login request on your                                                                  |  |  |  |  |
|      | Password Go Passwordless Enter your password  Well send your mobile device a                                       | Produce Toolbox.                                                                                        |  |  |  |  |
|      | Or request now.                                                                                                    | complete your login.                                                                                    |  |  |  |  |
|      | Log In Send Request                                                                                                | Don't have Broker Plus mobile app?<br>Get a link to download the app for IOS or Android                 |  |  |  |  |
|      | Forgot Username? OF Forgot Password?                                                                               | (XXXX) XXXX Tox me                                                                                      |  |  |  |  |
|      |                                                                                                    | App Store Google Play                                                                                   |  |  |  |  |
|      | Aiready a broker but don't have Producer looibox access? Register Now                                              |                                                                                                    |  |  |  |  |
|      |                                                                                                    |                                                                                                    |  |  |  |  |
|      | Contact Us   Terms & C                                                                                             | anditions                                                                                               |  |  |  |  |
|      | Note:                                                                                                    |                                                                                                    |  |  |  |  |
|      | • For new users, register to the site by clicking                                                                  | the < <b>Register Now</b> > link below the Broker                                                       |  |  |  |  |
|      | Login. Enter all required information to gain                                                                      | immediate access to the secure site. Use the                                                            |  |  |  |  |
|      | current email address registered on file whe                                                                       | n registering.                                                                                          |  |  |  |  |

## Accessing PDF and CSV Broker Commission Statements

This section will provide guidance on how to access the broker commission statements in the PDF and CSV formats.

| Step | Action                                                                                                    |  |  |  |  |
|------|----------------------------------------------------------------------------------------------------|--|--|--|--|
| 1    | Once the user is logged in, the <b>Home</b> page will be displayed                                                                                                    |  |  |  |  |
|      | 🟠 🔹 brokerpostullanthem.com/upps/ph/du/blow/e/EM/GM/FL/FV<br>🕏 Producer Toubox 😵 Amtem AKSLiopin 📓 SGC Projections 🔚 SGC - Production L. 📓 SGC - Production L. 📓 SGC - Production L. 📓 SGC - Production L.                                                                                                    |  |  |  |  |
|      | Producer Toolbox 🗘 😫                                                                                                    |  |  |  |  |
|      | Home Book of Business Tools & Resources Support                                                                                                    |  |  |  |  |
|      | Good Morning, We've redesigned your dashboard!<br>Take the tour now.                                                                                                    |  |  |  |  |
|      | Set As Default C Switch To Medicare Dashboard                                                                                                    |  |  |  |  |
|      | Book of Business                                                                                                    |  |  |  |  |
|      | View Clients ><br>Manage Renewals ><br>View Applications ><br>Start Quote >                                                                                                    |  |  |  |  |
|      | Latest News View All News > Quick Links                                                                                                    |  |  |  |  |
|      | Updates to Your     Empire is becoming     New lower-cost     Broker Launchpad       Commission Statements     Anthem     Individual network     Statements                                                                                                    |  |  |  |  |
|      | Small Group Quote Find Care                                                                                                    |  |  |  |  |
| 2    | Next, click on the <book business="" of=""> tab</book>                                                                                                    |  |  |  |  |
|      | Bookerportulanthen.com/ops/ptb/datboord/EMACMPIC/PV      Podaer Toolbox & Anthen ACS Login S. SCC-Production L. SSP and Training E. Team Size Mulcinia Imported From E                                                                                                    |  |  |  |  |
|      | Producer Toolbox                                                                                                    |  |  |  |  |
|      | Home Book of Business Tools & Resources Support                                                                                                    |  |  |  |  |
|      | Good Morning,<br>Take the tour now.                                                                                                    |  |  |  |  |
|      | 🐵 Set As Default 💦 📿 Switch To Medicare Dashboard                                                                                                    |  |  |  |  |
|      |                                                                                                    |  |  |  |  |
|      | Book of Business                                                                                                    |  |  |  |  |
|      | View Clients ><br>View Clients ><br>View Applications ><br>View Applications ><br>View Appli |  |  |  |  |
| 3    | Using the Book of Business dropdown, Choose < <b>Commissions</b> >.                                                                                                    |  |  |  |  |

| Step | Action                                                                                                    |
|------|----------------------------------------------------------------------------------------------------|
|      | Producer Toolbox                                                                                                 |
|      | Home Rook of Rusiness Tools & Pesources Support                                                                  |
|      | Pools & Resources Support                                                                                        |
|      |                                                                                                    |
|      | Clients                                                                                                    |
|      | Renewals                                                                                                    |
|      | Commissions                                                                                                    |
|      | Applications                                                                                                    |
|      | Quotes                                                                                                    |
|      | Book of Business                                                                                                 |
| 4    | The summary by month will be displayed. Each month will include all compensation received                        |
|      | during the given month for ALL lines of business.                                                                |
|      | Each year will be indicated by the color code.                                                                   |
|      | Producer Toolbox                                                                                                 |
|      | Home Book of Business Tools & Resources Support                                                                  |
|      |                                                                                                    |
|      |                                                                                                    |
|      | <ul> <li>2020</li> <li>\$1,875.04</li> <li>\$0.00</li> </ul>                                                     |
|      | \$1.2k                                                                                                    |
|      | \$1.0k                                                                                                    |
|      | \$800                                                                                                    |
|      | \$600                                                                                                    |
|      | \$400                                                                                                    |
|      | \$0.0                                                                                                    |
|      | Jan Feb Mar Apr May Jun Jul Aug Sep Oct Nov Dec                                                                  |
|      | 4 Statements                                                                                                    |
|      |                                                                                                    |
|      | <b>Note</b> : Weekly Medicare statement totals will be combined by month with the Group and Individual business. |
| 5    | A statement key can be utilized to identify the type of statement:                                               |

| Step | Action                                          |                             |                            |                   |                   |
|------|-------------------------------------------------|-----------------------------|----------------------------|-------------------|-------------------|
|      | 209 Statements                                  |                             |                            |                   |                   |
|      | Commission Statement     O Commission Statement | 2 3                         | e Statement                |                   |                   |
|      |                                                 |                             | e statement                |                   |                   |
|      | → Period                                        | Total Premium Received      | Total Commissions Earned   |                   |                   |
|      | 000 2025                                        | \$003,320.22                | ېل ۲,000.52 <del>ک</del> ړ |                   |                   |
|      | 6 Medicare Commissions                          | \$30,224.23                 | . @                        | View Clients      | PDF CSV           |
|      | <u>10/19/2023</u> 公                             |                             | -                          | View Clients      | PDF CSV           |
|      |                                                 |                             |                            |                   |                   |
|      | Field # Field Des                               | cription                    |                            |                   |                   |
|      | 1 Commiss                                       | ion Statement               |                            |                   |                   |
|      | 2 Commiss                                       | ion Contains Bonus Pa       | ayments                    |                   |                   |
|      | 3 Healthy B                                     | Blue Statement              |                            |                   |                   |
| 6    | The statements are o                            | rganized by Month.          | Each month can be          | maximized by lin  | ne of business    |
| -    | and statement ending                            | g date.                     |                            |                   |                   |
|      | Modicaro businos                                | s will be displayed by      | wook based on the          | o wookly compo    | acation calendar  |
|      | Iviedicare busines                              | ss will be displayed by     | week based on the          | e weekiy compe    | isation calendar. |
|      | Group and Individ                               | dual business will be c     | displayed by month         | based on the m    | onthly            |
|      | compensation ca                                 | lendar.                     |                            |                   |                   |
|      |                                                 |                             |                            |                   |                   |
|      | 209 Statements                                  |                             |                            |                   |                   |
|      |                                                 |                             |                            |                   |                   |
|      | Ocmmission Statement                            | 🖗 Commission Contains Bonus | 🛱 Healthy Blue Statement   |                   |                   |
|      | 2.2                                             |                             | 8 8 8 8                    |                   |                   |
|      | Period     Oct 2022                             | Total Premium Received      | Total Commissions Earned   |                   |                   |
|      | 000 2025                                        | \$003,320.22                | \$3,551,000.52 M           |                   |                   |
|      |                                                 |                             |                            |                   |                   |
|      | Period                                          | Total Premium Received      | Total Commissions Earned   |                   |                   |
|      | Sep 2023                                        | \$1,409,382.46              | \$6,453,241.44             |                   |                   |
|      | Group, Individual and Spe                       | cialty Premium Recieved     | Commissions Earned         |                   | Download          |
|      | Commissions                                     |                             |                            |                   |                   |
|      | <u>09/30/2023</u> 🔗                             | \$582,154.42                | \$13,880.54                | View Clients      | PDF CSV           |
|      | 8 Medicare Commissions                          | \$7 /16 58                  |                            | View Clients      | PDF CSV           |
|      | 09/20/2023                                      | \$7,410.50                  | -                          | View Clients      | PDF CSV           |
| 7    | Click on the DDE Uver                           | orlink on the Commin        |                            | on to display the |                   |
| /    | Click on the PDF Hype                           | erlink on the <b>Commis</b> | sion Summary scre          | en to display the | e PDF version of  |
|      |                                                 | ement.                      | Commission Commission      |                   | Developed         |
|      | Commissions                                     | Premium Recieved            | Commissions Earned         |                   | Download          |
|      | <u>09/30/2023</u> ⊘                             | \$582,154.42                | \$13,880.54                | View Clients      | PDF CSV           |
|      | 8 Medicare Commissions                          |                             |                            |                   |                   |
|      | <u>09/28/2023</u> ⊘                             | \$7,416.58                  | -                          | View Clients      | PDF CSV           |
|      | <u>09/28/2023</u> 🏠                             | -                           | -                          | View Clients      | PDF CSV           |
|      |                                                 |                             |                            |                   |                   |
|      | Note: Medicare busi                             | ness and Group & Ind        | ividual business wi        | ll have different | statement         |
|      | formats.                                        |                             |                            |                   |                   |
| 8    | Click on the <b>CSV</b> Hype                    | erlink on the <b>Commis</b> | sion Summary scre          | en to display the | commission        |
|      | statement in Microso                            | off Excel                   | Sign Summary Scie          |                   |                   |
| 1    | statement in Microso                            |                             |                            |                   |                   |

| Step |                                                                                                    |                  | Action             |              |          |
|------|----------------------------------------------------------------------------------------------------|------------------|--------------------|--------------|----------|
|      | Group, Individual and Specialty<br>Commissions                                                                     | Premium Recieved | Commissions Earned |              | Download |
|      | <u>09/30/2023</u> ⊘                                                                                                | \$582,154.42     | \$13,880.54        | View Clients | PDF CSV  |
|      | 8 Medicare Commissions                                                                                             |                  |                    |              |          |
|      | <u>09/28/2023</u> ⊘                                                                                                | \$7,416.58       | -                  | View Clients | PDF CSV  |
|      | <u>09/28/2023</u> 🏠                                                                                                | -                | -                  | View Clients | PDF CSV  |
|      |                                                                                                    |                  |                    |              |          |
| 9    | The Commission Summary screen will also provide additional information noted in the next section of this document. |                  |                    |              |          |

## **Commissions Earned and Commission Summary**

This section will review the commissions earned by client and the commission summary by month and year to date.

| Click on the View Clien                                                           | <b>ts</b> on the Commissi                                                        | Action<br>on Summary Screer                                             | n to display the                                                                 | Commissior                   |
|-----------------------------------------------------------------------------------|----------------------------------------------------------------------------------|-------------------------------------------------------------------------|----------------------------------------------------------------------------------|------------------------------|
| 209 Statements                                                                    |                                                                                  |                                                                         |                                                                                  |                              |
| <ul> <li>Commission Statement</li> </ul>                                          | Commission Contains Bonus                                                        | 🟠 Healthy Blue Statement                                                |                                                                                  | _                            |
| <ul> <li>Period</li> <li>Oct 2023</li> </ul>                                      | Total Premium Received \$883,328.22                                              | Total Commissions Earned                                                |                                                                                  |                              |
| Period<br>Sep 2023                                                                | Total Premium Received \$1,409,382.46                                            | Total Commissions Earned \$6,453,241.44                                 |                                                                                  |                              |
| Group, Individual and Specialty<br>Commissions                                    | / Premium Recieved                                                               | Commissions Earned                                                      |                                                                                  | Download                     |
| 09/30/2023 ②<br>8 Medicare Commissions                                            | \$582,154.42                                                                     | \$13,880.54                                                             | <u>View Clients</u>                                                              | PDF CSV                      |
| <u>09/28/2023</u> ⊘                                                               | \$7,416.58                                                                       | -                                                                       | View Clients                                                                     | PDF CSV                      |
| This will provide access<br>Agent Name.                                           | to searching by Cli                                                              | ent Name, Market,                                                       | Sion paid by Pro<br>State, Product                                               | Type, Date, a                |
| This will provide access<br>Agent Name.<br>Producer Tool                          | box                                                                              | ent Name, Market,                                                       | State, Product                                                                   | Type, Date, a                |
| This will provide access<br>Agent Name.<br>Producer Tool<br>Home Book of Business | box                                                                              | ay the total commis<br>ent Name, Market,<br><sup>1</sup><br>ommissions  | sion paid by Pro<br>State, Product                                               | Type, Date, a                |
| This will provide access<br>Agent Name.<br>Producer Tool<br>Home Book of Business | to searching by Cli<br>box<br>Tools & Resources Suppor                           | the total commis<br>ent Name, Market,<br>t<br>commissions<br>Commission | ssion paid by Pro<br>State, Product<br>ns earned                                 | Type, Date, a                |
| This will provide access<br>Agent Name.<br>Producer Tool<br>Home Book of Business | to searching by Cli<br>box<br>Tools & Resources Suppor                           | T<br>Commissions<br>Commission<br>Commission                            | ns earned                                                                        | Souct and W<br>Type, Date, : |
| This will provide access<br>Agent Name.<br>Producer Tool<br>Home Book of Business | to searching by Cli<br>box<br>Tools & Resources Suppor<br>Commissions by Product | t<br>ent Name, Market,<br>c<br>commissions<br>Commission<br>Commission  | Ins earned<br>ssions by Market                                                   | Souct and M<br>Type, Date, a |
| This will provide access<br>Agent Name.<br>Producer Tool<br>Home Book of Business | Commissions by Product Medical Others Product Type Date Agen                     | tt Name Reset Filters Sea                                               | Ins earned<br>ssions by Market<br>ssions by Market<br>(Lient<br>arch Client Name | Name                         |

| Step |          |                                                                                                    |                                             | Action                                            |                                           |             |
|------|----------|----------------------------------------------------------------------------------------------------|---------------------------------------------|---------------------------------------------------|-------------------------------------------|-------------|
|      | 209      | 9 Statements                                                                                                    |                                             |                                                   |                                           |             |
|      | 0        | Commission Statement 🛛 👰 🕻                                                                                                    | Commission Contains                         | Bonus 🏠 Healthy Blue Statement                    |                                           |             |
|      | ~        | Period<br>Oct 2023                                                                                                    | Total Premium Recei                         | ived Total Commissions Earned<br>\$5,991,686.52   |                                           |             |
|      | ^        | Period<br>Sep 2023                                                                                                    | Total Premium Rece<br><b>\$1,409,382.46</b> | ived Total Commissions Earned<br>\$6,453,241.44 @ |                                           |             |
|      |          | Group, Individual and Specialty<br>Commissions                                                                                                    | Premium Recieved                            | Commissions Earned \$13,880.54                    | Down<br><u>View Clients</u> <b>PDF</b>    | load<br>CSV |
|      |          | 8 Medicare Commissions                                                                                                    | \$7,416.58                                  |                                                   | View Clients PDF                          | CSV         |
|      |          | <u>09/28/2023</u> 公                                                                                                    | -                                           |                                                   | View Clients PDF                          | CSV         |
|      |          | Summary     Current       Prior Balance     Prior Held Amount       Base Payment Total     Override Payment Total       Override Payment Total     Image: Comparison of the set of the set of | \$0.86                                      | Year-to-Date Totals                               |                                           |             |
|      | #        | Field Name                                                                                                    |                                             | Field Description                                 |                                           |             |
|      | 1        | Prior Balance                                                                                                    |                                             | Agent/Agency Negative                             | Balance from Prior payr                   | nent        |
|      |          |                                                                                                    |                                             | period                                            |                                           | <u> </u>    |
|      | 2        | Prior Held Amou                                                                                                    | int                                         | Agent/Agency Held Bal                             | ance trom Prior payment                   | period      |
|      | 3        | Base Payment To                                                                                                    | otal                                        | Total Compensation Pa<br>Agents/Agencies          | yment for the Base                        |             |
|      | 4        | Override Payme                                                                                                    | nt Total                                    | Total Compensation Pa<br>Agents/Agencies          | yment for the Override                    |             |
|      | 5        | Admin Fees Pay                                                                                                    | ment Total                                  | Total Compensation for                            | r Admin Fees                              |             |
|      | 6        | Other Payments                                                                                                    |                                             | Total Compensation for                            | r all other types of payme                | ents        |
|      | 7        | Levy/Garnishme                                                                                                    | nt                                          | Amount of compensation result of a Levy and/or    | on that will be withheld a<br>Garnishment | as a        |
|      | 8        | IRS Withheld                                                                                                    |                                             | Amount of compensati                              | on withheld hy the IRS                    |             |
|      | <u>م</u> | State Withhold                                                                                                    |                                             | Amount of compensati                              | on withheld by the State                  |             |
|      | 3        | State withheld                                                                                                    |                                             | Amount of compensation                            | on withineld by the state                 |             |

| Step |    |                          | Action                                                 |
|------|----|--------------------------|--------------------------------------------------------|
|      | 10 | Paid Amount              | Total Compensation Paid                                |
|      | 11 | Current Balance          | Agent/Agency Negative Balance in the Current           |
|      |    |                          | payment period, any new negative or existing negative  |
|      |    |                          | balance continuing                                     |
|      | 12 | Current Held Amount      | Agent/Agency Held Balance in the Current payment       |
|      |    |                          | period, any new held balance or existing held balance  |
|      |    |                          | continuing                                             |
|      | 13 | View Clients             | A hyperlink to display the total commission paid by    |
|      |    |                          | Product and Market. This will provide access to        |
|      |    |                          | searching by Client Name, Market, State, Product Type, |
|      |    |                          | Date, and Agent/Agency Name                            |
|      | 14 | PDF                      | A hyperlink to download the PDF version of the         |
|      |    |                          | statement                                              |
|      | 15 | CSV                      | A hyperlink to download the Microsoft Excel version of |
|      |    |                          | the statement                                          |
|      | 16 | Current Statement Totals | Commission fields summarized for the current           |
|      |    |                          | statement (weekly/monthly)                             |
|      | 17 | Year-To-Date Totals      | Commission fields summarized by year-to-date           |
|      |    |                          |                                                        |